🤜 SG INVESTMENT & SECURITIES

# ОНЛАЙН БРОКЕР Үйлчилгээний гарын авлага

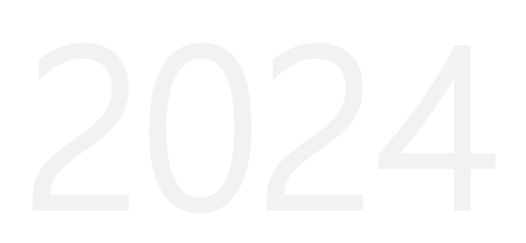

🤜 SG INVESTMENT & SECURITIES

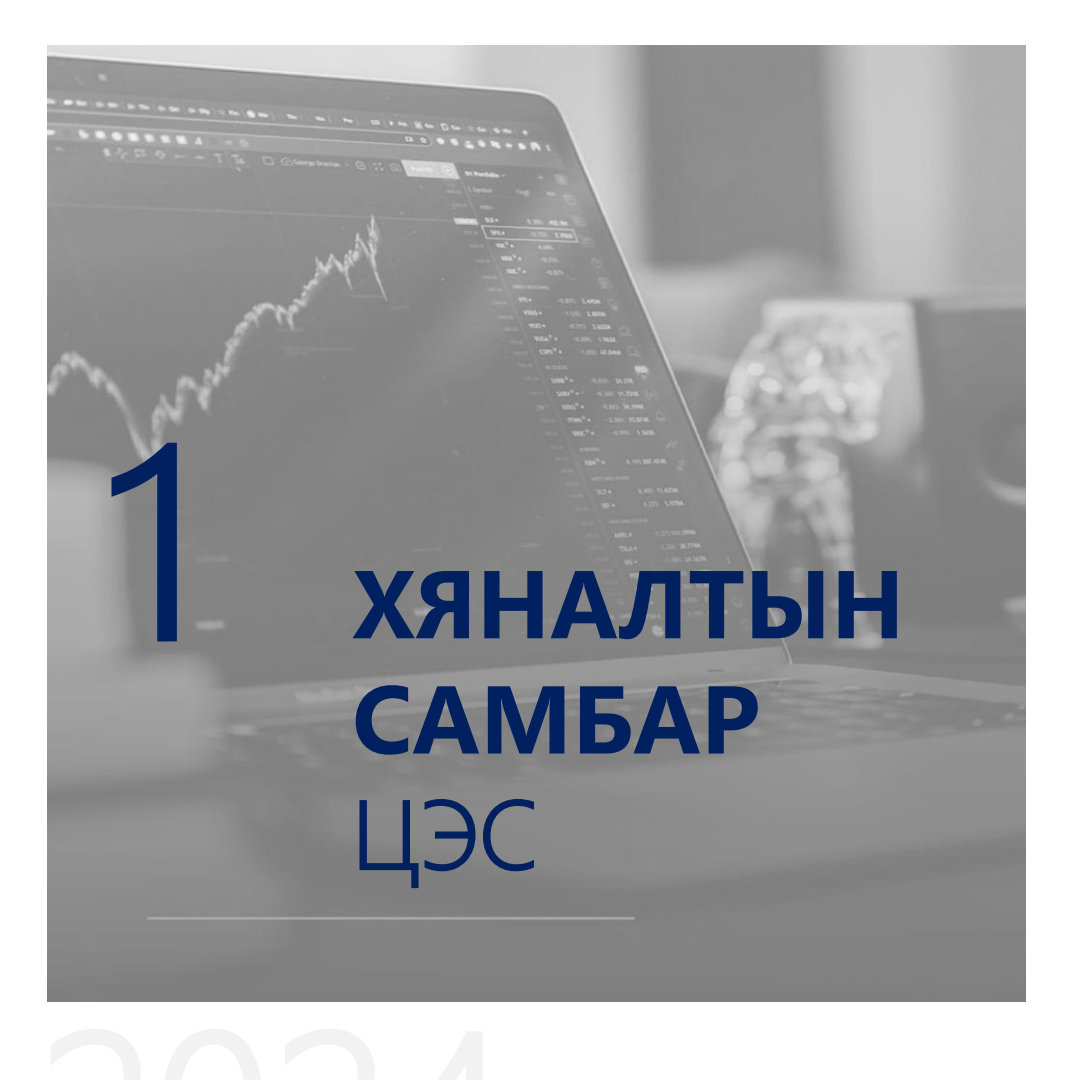

### **ХЯНАЛТЫН САМБАР** ЦЭС

Хяналтын самбар цэснээс дараах мэдээллүүдийг харах боломжтой.

- Дансан дахь үнэт цаасыг мөнгөн дүнгээр тооцон графикаар харах
- Дансан дахь үнэт цаасны үлдэгдэл, хувьцаа тус бүрээр хуулга харах
- Дансан дахь мөнгөн хөрөнгийн үлдэгдлүүд /ҮЦТХТ, Номинал данс/

| =                                                                                                    | Онлайн Брокер үйлчилгээ   "SG INVESTMENT & SECURITIES "                                                                                                    | G English 🤙 XOPENDAN 🧊                          |
|----------------------------------------------------------------------------------------------------|----------------------------------------------------------------------------------------------------|-------------------------------------------------|
| Хиналтын самбар     Дансны хуулга     Ревыхийн тосцоолол                                                                                                    | Howman generative followyour assesse     Sommer rep - Xpanagara seconds from     Anone generative CADD131     Anone generative CADD131     Anone genet     Anone generative CADD131     Anone generative CADD131     A                                                                                                    |                                                 |
| <ul> <li>Ашгийн тооцоолол</li> <li>Миний багц</li> </ul>                                                                                                    | Лансан дахь үнэт шаас, мөнгөн дүнгээр                                                                                                    | Дансан дахь үнэт цаас, мөнгөн дүнд зэлэх хувиар |
| Apenaa     Apenaa     Apenaa     Apenaa     Apenaa     Apenaa     Apenaa     Apenaa     Apenaa     Apenaa     Apenaa     Apenaa     Apenaa     Apenaa     Apenaa     Apenaa | 90.000<br>10.000<br>10.000 | SCT<br>SCT                                      |
| <b>^</b>                                                                                                    |                                                                                                    | Зураг 5                                         |

2 дансны хуулга цэс

Дансны хуулга цэснээс дараах мэдээллийг харах боломжтой.

- ГҮЙЛГЭЭНИЙ ТҮҮХ
- ҮЛДЭГДЭЛ

ГҮЙЛГЭЭНИЙ ТҮҮХ: Тус цэсийг сонгон бүх гүйлгээг эсвэл хайх хэсгийг сонгож дурын үнэт цаасаар, хугацаагаар тохируулан өөрийн данс дахь арилжааны дэлгэрэнгүй гүйлгээ буюу хуулгыг харах боломжтой.

| =                                                                                                    | — Онлайн Брокер үйлчилгээ   "SG INVESTMENT & SECURITIES " |                                 |                                                                                     |                   |      |        |           |     |     |          |                            | S English 🛕 X3P3/173P4 |                                    |  |  |  |
|----------------------------------------------------------------------------------------------------|-----------------------------------------------------------|---------------------------------|-------------------------------------------------------------------------------------|-------------------|------|--------|-----------|-----|-----|----------|----------------------------|------------------------|------------------------------------|--|--|--|
| <ul> <li>Ханалтан санбар</li> <li>В. Дансны хуулга ~</li> <li>Гуданскы хуулга –</li> </ul>                                  | ►Гүйлгээ<br>Q х                                           | ний түүх<br>айх                 |                                                                                     |                   |      |        |           |     |     | Эк       | спорт товч<br>/хээ эксел « | ийг даро<br>файлаар    | наар гүйлгээний<br>авах боломжтой  |  |  |  |
| <ul> <li>Улдогадая</li> <li>Вагержийн тооцролол</li> <li>Ашгийн тооцролол</li> <li>№ Миний багц</li> <li>Арилкаа</li> </ul> |                                                           | Огносто<br>XB0 - Хү<br>XB3 - Ху | ар шүүн харахдаа дуусах огноог нь T+2 ог<br>нэхдэх буй оролоо<br>гэхдэх буй зэрлэга | моогоор шүүнэ үү. |      |        |           |     |     |          |                            |                        |                                    |  |  |  |
| <ul> <li>Хуримплалын сан</li> </ul>                                                                                         | Nº                                                        | Огнор ↓                         | Үнэт цаасны нэр                                                                     | Симбол            | Код  | Орлого | Зарлага   | ХБО | X63 | Ую       | Нийт дун                   | Шинтгалд               | Тайлбар                            |  |  |  |
| ≨ IPO Захжалга<br>⊞ь Мэдээ мэдээлэл                                                                                         | 2                                                         | 2024-04-01                      | 0005.Howware Steps weare                                                            | 0005              | 900  | 0.00   | 11 009 00 |     |     | 0.00     | 87,000.00                  | 0.00                   | 11, Xydangan ascar: 202+105/28     |  |  |  |
| <ul> <li>Менге хусэх ергедел</li> <li>Туслами</li> </ul>                                                                    | 3                                                         | 2024-04-01                      | АПУ                                                                                 | APU               | 90   | 10     | 221037200 |     |     | 1,090.00 | 10,900.00                  | 109.00                 | YЦ худалдэн авсан: 2024-03-28      |  |  |  |
| © Har                                                                                                    | 4                                                         | 2024-04-01                      | 9995-Номинал: Балэн мөнгө                                                           | 9995              | 9995 | 0.00   | 1,514.90  |     |     | 0.00     |                            | 0.00                   | 2410849 Y021281892 CUMN 2024-04-01 |  |  |  |
| 듣 Лавлах >                                                                                                    | 5                                                         | 2024-04-01                      | Сэнтрал Экспресс Си Ви Эс XX                                                        | CUMN              | 557  | 10     |           |     |     | 149.99   | 1,499.90                   | 15.00                  | ҮЦ худалдан өвсан: 2024-03-28      |  |  |  |

Зураг б

**ҮЛДЭГДЭЛ:** Тус цэсийг сонгосноор өөрийн дансан дахь үнэт цаасны үлдэгдэл болон мөнгөний үлдэгдлийг нийтээр болон тухайлсан байдлаар, мөн сонгосон хугацаагаар харах боломжтой.

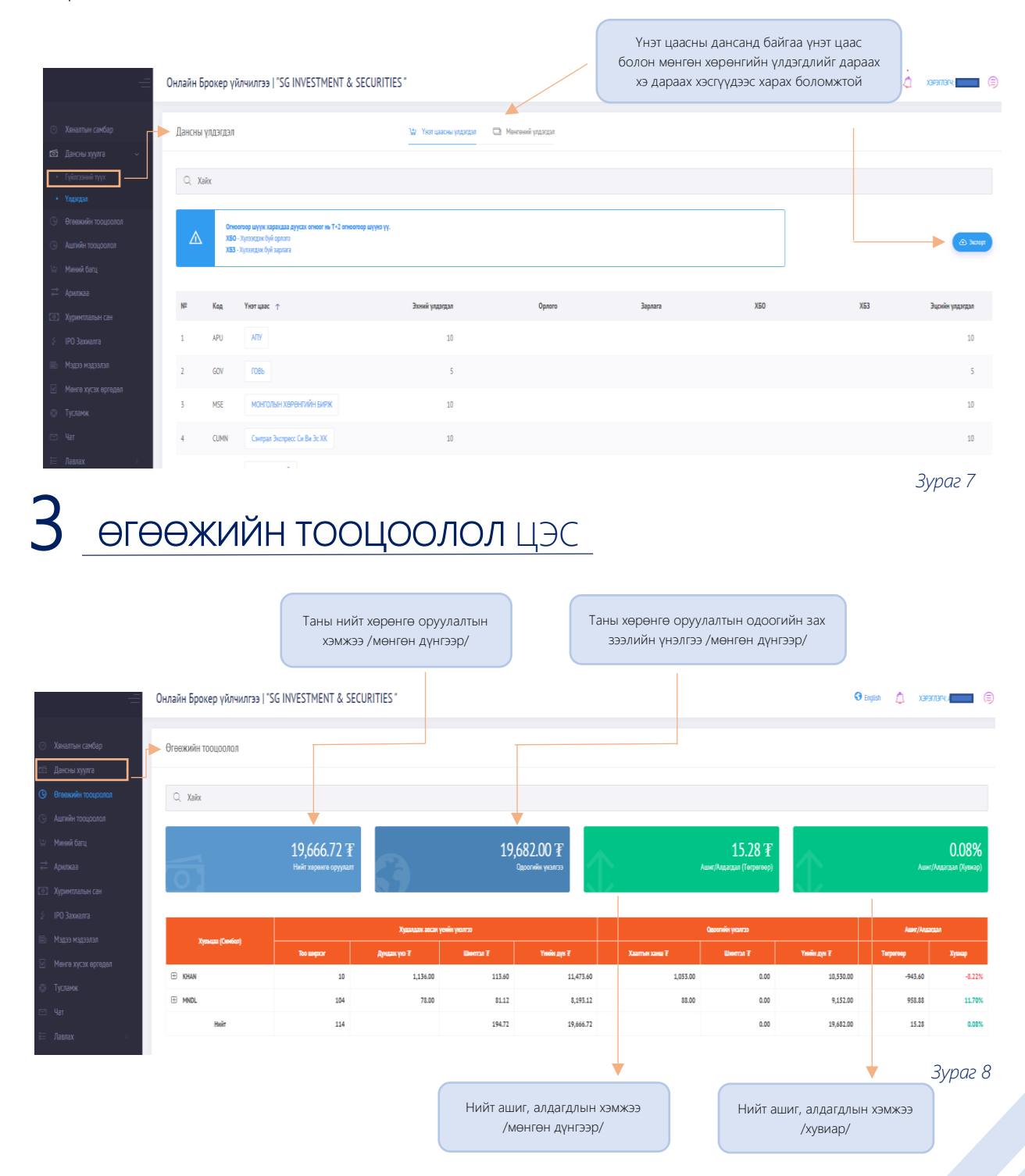

### 4 ашгийн тооцоолол цэс

Ашгийн тооцоолол цэснээс дараах мэдээллүүдийг харах боломжтой.

- Дансан дахь хөрөнгө оруулсан хөрөнгийн хэмжээ
- Нийт төлсөн шимтгэлийн хэмжээ
- Одоогийн байдлаарх ашиг, алдагдлын хэмжээ /мөнгөн дүнгээр/
- Тухайн өдрийн хаалтын ханшийн мэдээ

| =                                                          | Онлайн | н Брокер үйлчилгээ   "SG INVESTMENT & SECURITIES " |             |              |                |                  |         |            |                  |               |              |               |
|------------------------------------------------------------|--------|----------------------------------------------------|-------------|--------------|----------------|------------------|---------|------------|------------------|---------------|--------------|---------------|
| <ul> <li>Хяналтын самбар</li> <li>Лансны хуулга</li> </ul> | Хувы   | цааны ашгийн тооцоо                                | олол        |              |                |                  |         |            |                  |               |              |               |
| <ul> <li>Өгөөжийн тооцоолол</li> </ul>                     | Q      | Хайх                                               |             |              |                |                  |         |            |                  |               |              |               |
| О Ашгийн тооцоолол           Уг         Миний багц         | Nº     | Синбол ↑                                           | Авсан (т.ш) | Зарсан (т.ш) | Үлдэгдэл (т.ш) | Херенге оруулалт | Шинттал | Зарсан дүн | Одоогийн үнэлгээ | Ашиг/Алдагдал | Хаалтын ханш | Ханшийн огноо |
| 🛱 Арилжаа                                                  | 1      | KHAN                                               | 10          |              | 10             | 11,360.00        | 113.60  | 0.00       | 10,530.00        | -943.60       | 1,053.00     | 2024-04-05    |
| 💿 Хуримтлалын сан                                          | 2      | MNDL                                               |             |              |                |                  |         |            |                  |               |              |               |
| § IPO Захиалга                                             |        | Нийт:                                              |             |              |                | 19,472.00        | 194.72  | 0.00       | 19,682.00        | 15.28         |              |               |
| 🗈 Мадаа мадаалал                                           |        |                                                    |             |              |                |                  |         |            |                  |               |              |               |
| Менге хусах ергедел                                        |        |                                                    |             |              |                |                  |         |            |                  |               |              |               |
| 🛇 Тусламж                                                  |        |                                                    |             |              |                |                  |         |            |                  |               |              |               |
| 🖂 Yar                                                      |        |                                                    |             |              |                |                  |         |            |                  |               |              |               |
| 🗄 Лавлах >                                                 |        |                                                    |             |              |                |                  |         |            |                  |               |              |               |

Зураг 9

### 5 миний багц /демо/ цэс

Монголын хөрөнгийн биржийн арилжаанд оролцож турших, арилжаанд оролцох тодорхой мэдлэгтэй болох зорилгоор бодит бус /демо/ арилжаа хийх боломжтой бөгөөд багц бүрдүүлж ашиг алдагдлын хэмжээгээ тооцоолж болно.

| =                                                                                       | Онлайн Брокер үйлчилгээ   "SG INVESTMENT & SECURITIES "                                                                                                    | \varTheta English | Á xapa         | 10148   | ٦ |
|-----------------------------------------------------------------------------------------|----------------------------------------------------------------------------------------------------|-------------------|----------------|---------|---|
| <ul> <li>Хяналтын самбар</li> <li>Дансны хуулга</li> <li>Вгаванийн толиговов</li> </ul> | Миний багц                                                                                                    |                   |                |         |   |
| <ul> <li>Сточкий поседоной</li> <li>Ашгийн тооцоалол</li> <li>Миний багц</li> </ul>     |                                                                                                    |                   |                |         |   |
| <ul> <li>Дрилжаа</li> <li>Хуримплалын сан</li> <li>IPO Захжалга</li> </ul>              | Image: Image: |                   | Үүсгэсэн огноо | Yikagan |   |
| <ul> <li>Мэдээ мадээлэл</li> <li>Менге хүсэх өргөдөл</li> <li>Тусламк</li> </ul>        |                                                                                                    |                   |                |         |   |
| 🙄 Чат<br>🗄 Лавлах 🕠                                                                     | Шинэ багц үүсгэх<br>/демо/                                                                                                    |                   |                |         |   |
|                                                                                         |                                                                                                    |                   | Зур            | раг 10  |   |

### 6 арилжаа цэс

#### 1. ЗАХИАЛГА

Шинээр захиалга илгээхдээ Арилжаа – Захиалга гэсэн хэсгийг сонгоно. Захиалга хэсгийг сонгоод Үнэт цаас сонгох – хэсэгт захиалга илгээх үнэт цаасны нэрийг бичнэ.

| =                                                                                                    | АРИЛЖАА ДУУСАХ ЦАГ: ДУУССАН                                                |                                                                                                    | G English | ۵ xa | рэглэгч | ( |
|----------------------------------------------------------------------------------------------------|----------------------------------------------------------------------------|----------------------------------------------------------------------------------------------------|-----------|------|---------|---|
| Ханалтык санбар           С.:         Дансны хурта           G.:         Фласкийн тооцоолол           G.:         Алгийн тооцоолол           Aлгийн тооцоолол         .           Y         Меней багц           Z         Арлосал           Janoana         .           Захолагих загазат         .           2024-04-05 барийн хронсаа         .           Ханалин сан         .           J. Про Захолага         . | Арилкаа:<br>(1) Нониска дански начет байратунан<br>(1) Тамар дански улагуб | -Лот цак слото.<br>-Лот цак слото.<br>6013 - 6013<br>AD . Алар меняс<br>Ad . Алар меняс<br>Add. Add. Add. Add. Add. Add. Add. Add. |           |      |         |   |
| <ul> <li>Тусланж</li> </ul>                                                                                                    |                                                                            |                                                                                                    |           |      |         |   |
|                                                                                                    |                                                                            |                                                                                                    |           | Зу   | /раг 11 |   |

Үнэт цаас сонгох 🔸

Энэ хэсэгт захиалга илгээх хувьцааны нэрийг бичснээр дараах талбар /Зураг.10/ гарч ирэх ба баруун гар тал дахь Захиалга өгөх – хэсэгт авах, зарах сонголтыг сонгон захиалгын нөхцөлүүдийг оруулах боломжтой болно.

| Ханалтын самбар<br>Дансни хуулга<br>Өгөөкийн тооцоолол | АРИЛЖАА ДУУСАХ<br>Арилжаа: АРИ<br>С Номмал диссид ми<br>О Заавор доосс узлогу | ЦАГ: ДУУССАН               |                                   |                 |             |               |                        |                             | <ul> <li>Оторов (д. хожлах)</li> <li>Сунэт цаас худалдан аг<br/>боломжит мөнгөн д</li> </ul> |
|--------------------------------------------------------|-------------------------------------------------------------------------------|----------------------------|-----------------------------------|-----------------|-------------|---------------|------------------------|-----------------------------|----------------------------------------------------------------------------------------------|
| Чигийн тооцоолол<br>Чиний багц                         |                                                                               |                            | APU : ATTY                        |                 | ~           | ХААЛТЫН ХАНШ: | 1,077.00 ХААЛТЫН ХАНШИ | <b>йн огноо:</b> 2024-04-05 |                                                                                              |
| рилжаа                                                 |                                                                               |                            |                                   |                 |             |               |                        |                             |                                                                                              |
| 20x2Ara                                                | Авах захиалга                                                                 |                            | Зарах захиалга                    |                 | Биелсэн хэ. | іцлүүд        |                        | Захиалга өгөх               | Дановы улареды: 333.28 7                                                                     |
| OADANINE KATCALIT                                      | Asax yes                                                                      | Авах тоо ширког            | Зарах ую                          | Зарах тоо ширки | Omeo        | Yo            | Тоо ширсаг             |                             |                                                                                              |
| «-04-05 Одрянн арилкаа                                 | 1,085.00                                                                      | 100                        | 1,089.00                          | 4,253           | 12:58:38    | 1,089.00      | 20                     | Abax/sapax* Abax            | Ť,                                                                                           |
| ийн мэдээ                                              | 1,084.00                                                                      | 45                         | 1,089.00                          | 6,817           | 12:57:40    | 1,089.00      | 10                     | Захмалгын төрөл * Нахцо     | ит ~                                                                                         |
| імтлалын сан                                           | 1,058.00                                                                      | 105                        | 1,090.00                          | 2,000           | 12:57:02    | 1,089.00      | 50                     |                             |                                                                                              |
| Захиалга                                               | 1,055.00                                                                      | 47                         | 1,090.00                          | 25              | 12:55:18    | 1,089.00      | 200                    | Yio*? Yes                   |                                                                                              |
|                                                        | 1,055.00                                                                      | 20                         | 1,093.00                          | 258             | 12:54:34    | 1,085.00      | 5                      | Too unitors" Too u          |                                                                                              |
| лєлєєдем єє                                            | 1,053.00                                                                      | 7                          | 1,093.00                          | 3,000           | 12:45:45    | 1,089.00      | 90                     | 100                         | PD-3                                                                                         |
| гө хүсэх өргөдөл                                       | 1,052.00                                                                      | 200                        | 1,094.00                          | 6,864           | 12:43:19    | 1,089.00      | 90                     | Хутацаа * Залиа             | пта шуцлагдах хүртэл 🗸 🗸                                                                     |
| амж                                                    | 1,050.00                                                                      | 22                         | 1,095.00                          | 5,803           | 12:42:38    | 1,089.00      | 500                    |                             |                                                                                              |
|                                                        | 1,050.00                                                                      | 34                         | 1,096.00                          | 2,462           | 12:42:10    | 1,089.00      | 140                    | Шюнтал 1.00%                |                                                                                              |
|                                                        | 1,050.00                                                                      | 190                        | 1,097.00                          | 10,000          | 12:41:47    | 1,089.00      | 90                     | Нийг (Дүн + Шинтгал) о      |                                                                                              |
| лах >                                                  |                                                                               |                            |                                   |                 |             |               |                        |                             | Baosan's wex                                                                                 |
|                                                        |                                                                               | Үнэт цаасыг<br>авах, зарах | сонгосны дараа<br>сонголтыг сонго | гаар<br>но.     |             |               |                        |                             | Зураг 12                                                                                     |

#### 2. ЗАХИАЛГЫН ЖАГСААЛТ

Таны илгээсэн захиалгууд жагсаалтаар харагдах бөгөөд тухайн захиалга биелэгдсэн, цуцлагдсан, хугацаа дууссан эсэхийг захиалга бүрийн ард талын **Төлөв** – хэсгээс харах боломжтой.

| =                                                                                      | Онлайн Бр           | оокер үйлчилгэ | ∍   "SG INVESTMEI | NT & SECURITIES | 5 "        |         |        |                  |                     |           |         | English |
|----------------------------------------------------------------------------------------|---------------------|----------------|-------------------|-----------------|------------|---------|--------|------------------|---------------------|-----------|---------|---------|
| <ul> <li>Хяналтын самбар</li> <li>Дансны хуулга</li> <li>Өгөчкийн тооцролол</li> </ul> | Захиалгын<br>Q Хайх | н жагсаалт     |                   |                 |            |         |        | •                |                     |           |         |         |
| <ul> <li>Ашгиин тооцоолол</li> <li>Миний балц</li> </ul>                               | Nº                  | Хувьцаа        | Терел             | Үнэ             | Тоо ширхэг | Биелсэн | Үлдсэн | Телев            | Огноо 🔱             | Нийт      | Шимтгэл | Хугацаа |
| дрилжаа                                                                                | 1 ×                 | APU            | 8888              | 1,086.00        | 1          | 0       | 0      | Хүлээгдэж<br>буй | 2024-04-05 17:45:05 | 1,086.00  | 10.86   | GTC     |
| <ul> <li>Захиалга</li> <li>Захиалгын жагсаалт</li> </ul>                               | 2                   | APU            | asax              | 1,090.00        | 10         | 10      | 0      | Биелсан          | 2024-03-28 11:48:35 | 10,900.00 | 109.00  | GTC     |
| • 2024-04-05 Өдрийн арилжаа                                                            | 3                   | TTL            | 35 XX             | 29.000.00       | 3          | 3       | 0      | Биелен           | 2024-03-28 11:45:29 | 87.000.00 | 870.00  | GTC     |
| <ul> <li>Ханшийн мэдээ</li> <li>Хуримтлалын сан</li> </ul>                             | 4                   | CUMN           | 818X              | 150.00          | 10         | 10      | 0      | <b>Exercise</b>  | 2024-03-28 11:39:24 | 1,500.00  | 15.00   | GTC     |
| 🗧 ІРО Захиалга                                                                         | 5                   | TTL            | asax              | 28,500.00       | 3          | 0       | 0      | Цуцнагдсан       | 2024-03-28 11:38:13 | 85,500.00 | 855.00  | GTC     |
| Мадаа мадаалал Манга уусау аргалал                                                     | 6                   | GOV            | 282X              | 262.00          | 5          | 5       | 0      | Биллон           | 2024-03-26 11:21:12 | 1,310.00  | 13.10   | GTC     |
| <ul> <li>Тусламж</li> </ul>                                                            | 7                   | CUMN           | 3322              | 10.00           | 145        | 0       | 0      | Цуцаагдсан       | 2024-03-26 11:19:17 | 1,450.00  | 14.50   | GTC     |
| 🕾 4at                                                                                  | 8                   | ТИМ            | 88.85             | 340.00          | 10         | 10      | 0      | Биелсэх          | 2024-03-26 11:18:09 | 3,400.00  | 34.00   | GTC     |
| 📰 Лавлах 🔋 >                                                                           | 9                   | MSE            | asax              | 165.00          | 10         | 10      | 0      | Биелен           | 2024-03-26 11:17:08 | 1,650.00  | 16.50   | GTC     |
|                                                                                        |                     |                |                   |                 |            |         |        |                  |                     |           | Зураг   | 13      |

#### 3. ЗАХИАЛГЫН ЦУЦЛАХ

Та захиалгын урд байрлах "х" тэмдэглэгээ дээр дарж илгээсэн захиалгаа цуцална. Захиалга өөрчлөх бол өмнөх захиалгаа цуцлаад шинээр захиалга илгээнэ.

| =                                                                    | Онлайн Б    | Онлайн Брокер үйлчилгээ   "SG INVESTMENT & SECURITIES " |       |           |            |         |        |                  |                     |           |         | 😯 English |
|----------------------------------------------------------------------|-------------|---------------------------------------------------------|-------|-----------|------------|---------|--------|------------------|---------------------|-----------|---------|-----------|
| ⊘ Хяналтын самбар ⊠ Дансны хуулга >                                  | Захиалгы    | ын жагсаалт                                             |       |           |            |         |        |                  |                     |           |         |           |
| <ul> <li>Өгөөжийн тооцоолол</li> <li>Ашгийн тооцоолол</li> </ul>     | Q Xañx<br>№ | Хувьцаа                                                 | Терел | Үнэ       | Тоо ширхэг | Биелсэн | Үлдсэн | Телез            | Огноо ↓             | Нийт      | Шимттэл | Хугацаа   |
| ₩ Миний багц<br>⇄ Арилжаа                                            | 1 ×         | ( APU                                                   | 88.82 | 1,086.00  | 1          | 0       | 0      | Хүлээгдэх<br>буй | 2024-04-05 17:45:05 | 1,086.00  | 10.86   | GTC       |
| <ul> <li>Захиалга</li> <li>Захиалгын жагсаалт</li> </ul>             | 2           | APU                                                     | 3122  | 1,090.00  | 10         | 10      | 0      | Биелси           | 2024-03-28 11:48:35 | 10,900.00 | 109.00  | GTC       |
| <ul> <li>2024-04-05 Өдрийн арилжаа</li> <li>Ханшийн мэдээ</li> </ul> | 3           | π                                                       | 950X  | 29.000.00 | 3          | 3       | 0      | Биелсон          | 2024-03-28 11:45:29 | 87,000.00 | 870.00  | GTC       |
| Хуримтлалын сан                                                      | 4           | CUMN                                                    | 8122  | 150.00    | 10         | 10      | 0      | биелсэн          | 2024-03-28 11:39:24 | 1,500.00  | 15.00   | GTC       |
| <ul> <li>ІРО Захиалга</li> <li>Мэдээ мэдээлэл</li> </ul>             | 5           | GOV                                                     | 312X  | 28,500.00 | 3          | 0       | 0      | Биелси           | 2024-03-28 11:38:13 | 85,500.00 | 855.00  | GTC       |
| <ul> <li>Менге хүсэх өргөдөл</li> <li>Тусламж</li> </ul>             | 7           | CUMN                                                    | 35.0X | 10.00     | 145        | 0       | 0      | Цушагасан        | 2024-03-26 11:19:17 | 1,450.00  | 14.50   | GTC       |
| ⊡ Чат                                                                | 8           | ТИМ                                                     | HAX   | 340.00    | 10         | 10      | 0      | Биелсэк          | 2024-03-26 11:18:09 | 3,400.00  | 34.00   | GTC       |
| i= Лавлах >                                                          | 9           | MSE                                                     | atax  | 165.00    | 10         | 10      | 0      | Биелсан          | 2024-03-26 11:17:08 | 1,650.00  | 16.50   | GTC       |
|                                                                      |             |                                                         |       |           |            |         |        |                  |                     |           | Зураг   | : 14      |

### 7 ІРО ЗАХИАЛГА ЦЭС

Анхдагч зах зээлийн захиалга буюу шинээр гарч буй үнэт цаасыг худалдан авах захиалга илгээхэд дараах зүйлсийг мэдэх хэрэгтэй.

• Хувьцаа худалдан авах мөнгөө шимтгэлийн хамт захиалга илгээхээс өмнө урьдчилан байршуулах /зааврын дагуу байршуулна/

**IPO захиалга – Сонгох** /байршуулсан мөнгөндөө тааруулж худалдан авах хувьцааны хэмжээгээ оруулан захиалга илгээнэ/

|                      |                 | _ 0 | нлайн Бро  | кер үйлчилгээ   "SG INVESTMENT & SECURITIES "                                              |                                                                                                    |
|----------------------|-----------------|-----|------------|--------------------------------------------------------------------------------------------|----------------------------------------------------------------------------------------------------|
|                      |                 |     |            |                                                                                            |                                                                                                    |
| Ø                    |                 |     | IPO Захиал | ra                                                                                         |                                                                                                    |
| Ó                    |                 |     |            |                                                                                            |                                                                                                    |
| G                    |                 |     |            | <b>Тайлбар:</b> Захиалга өгөхийн тулд доорх IPO сонгох хэсгээс сонголтоо хийнэ үү.         |                                                                                                    |
| G                    |                 |     |            | Анхдагч зах зээлийн захиалга 09:30-16 цагийн хооронд шивэгдэх боломжтой. Та захиалга оруул | ахаасаа өмнө Үнэт цаасны төвлөрсөн хадгаламжийн төв-ийн дансандаа мөнгө байршуулсан байх шаардлагатай. |
| \#                   |                 |     | IPO сонгох | Дансны үлдэгдэл: 0.                                                                        | 00                                                                                                    |
| $\rightleftharpoons$ |                 |     | Couroy     |                                                                                            |                                                                                                    |
| 0                    | Хуримтлалын сан |     |            | ·                                                                                          |                                                                                                    |
| 1 ×                  | IPO 5dXMd/II d  |     | CONTOX-    |                                                                                            |                                                                                                    |
| H                    | Мэдээ мэдээлэл  |     | Comox      |                                                                                            |                                                                                                    |
| ¥                    |                 |     |            |                                                                                            |                                                                                                    |
| Ø                    | Тусламж         |     |            |                                                                                            |                                                                                                    |

#### 1. ΙΡΟ COHΓΟΧ

Зураг 15

IPO захиалга цэс рүү нэвтрэн үнэт цаасаа сонгох

| 🔿 Хяналтын самбар                                             |   | РО Захиалга                                                                  |                                                                                                    |            |                     |                           |                     |                           |                   |          |      |                     |
|---------------------------------------------------------------|---|------------------------------------------------------------------------------|----------------------------------------------------------------------------------------------------|------------|---------------------|---------------------------|---------------------|---------------------------|-------------------|----------|------|---------------------|
| <ul> <li>Дансны хуулга</li> <li>Өгөөжийн тооцоолол</li> </ul> |   | Тайлбар: Захналга егохийн тулд доорх<br>Анхдагч зах зэлийн заховалга 09:30-1 | . IPO сонгах хастээс сонголтоо хийнэ үү.<br>6 цалийн хаоронд цамалдах боломжтой. Та захиалга оруулал | caacaa eme | ө Үют цаасны төвлөр | өн хадгаламжийн төв-ийн д | ансандаа мөнгө байр | шуулсан байх шаардлагатаі | ı                 |          |      |                     |
| Э Ашгийн тооцоолол                                            |   | РО сонгох                                                                    | Дансны улдэгдэл: 0.00                                                                                | Мэ,        | дээ, мэдээлэл       |                           |                     |                           |                   |          |      |                     |
| ⊻ Миний багц                                                  |   | TECT : TEST                                                                  | ~                                                                                                    | 323        | малгын жагса:       | ar                        |                     |                           |                   |          |      |                     |
| <ol> <li>Хуримтлалын сан</li> </ol>                           | 7 | Нийт захналгын тоо: 0<br>Нөхцөлт: нийт захналсан ширкэг: 0                   |                                                                                                    | N          | I Опноо ↓           |                           | Үю                  | Тоо ширхэг                | Нийлүүлсэн        | Шнонтгэл | Нийт | Tonos               |
| IPO Захжалга                                                  |   | Захналгын төрөл: *<br>Нөхцөлт                                                | ~                                                                                                    |            |                     |                           |                     |                           | Бичлэг олдсонгуй. |          |      |                     |
| Менге хүсэх өргөдөл                                           |   | Yio: *                                                                       |                                                                                                    |            | Нийт:               |                           |                     | 0.00                      |                   | 0.00     | 0.00 |                     |
| Э Тусланж                                                     |   | 100.00                                                                       |                                                                                                    |            |                     | ,                         |                     |                           |                   |          |      |                     |
| 0 Чат<br>≣ Лавлах →                                           |   | Тоо ширхаг: *<br>Тоо ширхаг                                                  |                                                                                                    | (          | Xa                  | אר הארי אינ               |                     | IPO                       |                   |          |      |                     |
|                                                               |   | Шинттал:                                                                     |                                                                                                    |            | захиал              | га тус жагса              | алт-д ха            | рагдана                   |                   |          |      | 25 V (Hořr 0) 1 30c |
|                                                               |   | 1.00%                                                                        |                                                                                                    |            |                     |                           |                     |                           |                   |          |      |                     |
|                                                               |   | Нийт (Дун + Шинтгэл):                                                        |                                                                                                    |            |                     |                           |                     |                           |                   |          |      |                     |
|                                                               |   | 0                                                                            |                                                                                                    |            |                     |                           |                     |                           |                   |          |      |                     |
|                                                               |   | Base                                                                         | anta orox                                                                                            |            |                     |                           |                     |                           |                   |          | â    | lvnar 16            |

#### 2. ЗАХИАЛГЫН ТӨРӨЛ СОНГОХ

Дансны үлдэгдлээ шалган "Захиалгын төрөл" хэсэгт "Нөхцөлт" хэлбэрийг сонгон "Захиалга өгөх" товч дарах.

| IPO сонгох                                                 | Дансны үлдэгдэл: 0.00 |   | •              | үнэт цаасны дансны үлдэгдэл<br>/мөнгөн төгрөгөөр/                         |
|------------------------------------------------------------|-----------------------|---|----------------|---------------------------------------------------------------------------|
| TECT : TEST                                                | ~                     |   |                |                                                                           |
| Нийт захиалгын тоо: 0<br>Нөхцөлт: нийт захиалсан ширхэг: 0 |                       |   |                |                                                                           |
| Захиалгын төрөл: *                                         |                       |   |                |                                                                           |
| Нехцелт                                                    | ~                     |   |                |                                                                           |
| Үнэ: *                                                     |                       |   |                |                                                                           |
| 100.00                                                     |                       |   |                |                                                                           |
| Тоо ширхэг: *                                              |                       |   | 3              |                                                                           |
| Тоо ширхэг                                                 |                       |   | ،د             | ахиалга өгөх тоо ширхэг оруулах                                           |
| Шимтгэл:                                                   |                       |   |                |                                                                           |
| 1.00%                                                      |                       |   |                |                                                                           |
| Нийт (Дүн + Шимтгэл):                                      |                       |   | Өгсөн          | захиалгын дүн шимтгэлийн хамт нийт<br>лун болж хараглана                  |
| 0                                                          |                       |   |                | Дл оолж харагдана                                                         |
| Захиалга өгөх                                              |                       | - | Захи<br>товчий | алгаа шалган хамгийн сүүлд дараах<br>йг дарснаар захиалга илгээгдэх болно |

Зураг 17

### 8 мөнгө хүсэх өргөдөл цэс

#### 1. НОГДОЛ АШГИЙН МӨНГӨ АВАХ /ҮЦТХТ/

Харилцагч "Үнэт цаасны төвлөрсөн хадгаламжийн төв" ХХК-ийн үнэт цаасны дансан дахь хөрөнгийг өөрийн нэр дээрх банкны данс руу шилжүүлэхдээ энэхүү хүсэлтийг илгээнэ. Мөнгө хүсэх өргөдлийн хүсэлтийг онлайнаар илгээхээс өмнө харилцагч нь ҮЦТХТ-ийн "Мөнгөн хөрөнгийн гүйлгээний гэрээ"-г байгуулсан байх шаардлагатай.

| =                                 | Онлайн Брокер үйлчилгээ   "SG INVESTMENT & SECURITIES "                                                                                                    |
|-----------------------------------|----------------------------------------------------------------------------------------------------|
| ⊘ Хяналтын самбар                 | Төвлөрсөн хадгаламжийн данснаас мөнгө хүссэн өргөдөл                                                                                                    |
| <ul> <li>Дансны хуулга</li> </ul> | Шихакуллийн төрөл:                                                                                                    |
| ④ Өгөөжийн тооцоолол              | Терел сонтоно уу!                                                                                                    |
| ④ Ашгийн тооцоолол                |                                                                                                    |
| \⊭ Миний багц                     | Терал сонгоно уу/                                                                                                    |
|                                   | ҮЦПХТ ногдол зшлийн мөнгө                                                                                                    |
| • Хуримтлалын сан                 | YUIXT басан мөнгө<br>YUIXT басан мөнгө                                                                                                    |
| 🖇 ІРО Захиалга                    | УЦТХТ боңдын менге                                                                                                    |
| 📾 Мэдээ мэдээлэл                  | Мөнгөн хөрөнтийн гүйлтээ хийх гурааласан гэрээг ног удаа байгуулсанаар танд дараах давуу тал үүснэ:                                                                                                    |
| 🕑 Мөнгө хүсэх өргөдөл             | <ul> <li>- ҮЦТХТ дах нением херенгее тэртэмд пустасан өөрийн нарийн баккы, даксруу хүтээн авхаар DBX системэх хүсэлт илгээх ба түүнийг брохер хүтээн авч омлайнаар ҮЦТХТ-рүү илгээснээр<br/>цаг хугацаа алдагүй мөмгөн хэрэнгөө хүтээн авах болгомсой болно.</li> </ul> |
| • Өргөдлийн жагсаалт              | 1                                                                                                    |
| • Мөнгө хүсэх өргөдөл             | 😝 Equa Gairypax                                                                                                    |
| О Тусламж                         |                                                                                                    |

Зураг 18

#### 2. МӨНГӨ АВАХ /ХОЁРДОГЧ АРИЛЖААНЫ/ - НОМИНАЛ ДАНС

Харилцагч таны хувьцаа зарсан болон хувьцаа худалдан авахаар байршуулсан мөнгө арилжааны мөнгөн төлбөр тооцооны номинал дансанд байршдаг. Та онлайн системээрээ дамжуулж мөнгө гаргуулах хүсэлт илгээх боломжтой. Харин гаргах мөнгөн дүнгээс худалдан авахаар хүлээгдэж байгаа болон захиалгын санд зоолттой авах захиалгын дүнг хасч тооцсон байх шаардлагатай.

| ⊘ Хяналтын самбар   | Мөнгө хүсэх өргөдөл сонгох              |          |
|---------------------|-----------------------------------------|----------|
| 🖆 Дансны хуулга     |                                         |          |
| ④ Өгөөжийн тооцооло |                                         |          |
| ④ Ашгийн тооцоолол  | мөнгө хүсэх өргөдөл сонгох              |          |
| 💥 Миний багц        | Ногдол аштийн мөнгө авах (YЦIXI)        |          |
| < Арилжаа           | 📄 IPO, Бондын үлдэлдэл мөнгө авах (АГТ) |          |
| 💽 Хуримтлалын сан   | Менте зеах (Хоердогч ариликааны)        |          |
| 💈 IPO Захиалга      |                                         | Зураг 19 |

## 9 тусламж цэс

**Тусламж** болон **Чат** цэс рүү хандаж санал хүсэлтээ илгээж ажилтантай холбогдон дэлгэрэнгүй мэдээлэл авах боломжтой.

### 10 нэвтрэх нууц үг сэргээх, солих цэс 1. нууц үг сэргээх

Хэрэв нэвтрэх нууц үгээ мартсан бол Нууц үг сэргээх хэсгийг сонгон бүртгүүлсэн и-мейл хаягаа оруулж сэргээнэ.

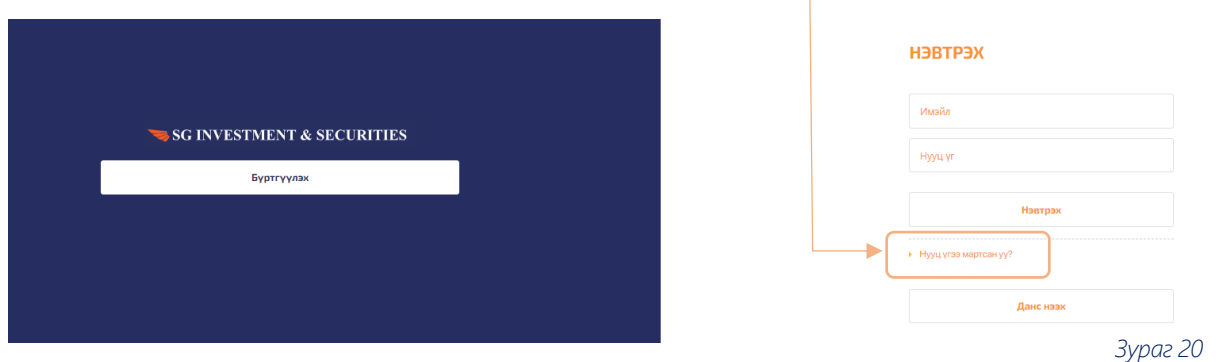

#### 2. НУУЦ ҮГ СОЛИХ

Нууц үг солих бол **Хэрэглэгч \*\*\*\*\*\*** нэвтрэх **Нууц үг солих** гэсэн хэсэгт орж нууц үгийг солино.

| Онлайн Брокер үйлчилгээ   "SG INVESTMENT & SEC |                         | 🕄 English 🛕 XƏPƏT/TƏTM: 📻                           |  |                                                                                         |
|------------------------------------------------|-------------------------|-----------------------------------------------------|--|-----------------------------------------------------------------------------------------|
|                                                |                         | 🔲 Дансны модазизл 🟦 Банкны модазизл 🔗 Нууц уг солих |  | Хэрэглэгчийн булан                                                                      |
|                                                | 4. Нууц уг солих        |                                                     |  | <ul> <li>Профайя</li> <li>ФС Тохиргоо</li> <li>Нууц уг солих</li> <li>Грарах</li> </ul> |
|                                                | Нууц үг<br>Шинэ нууц уг | Hyyų yr                                             |  |                                                                                         |
|                                                | Шинэ нууц үг давтах     | Шанэ мууц үг давтах                                 |  |                                                                                         |
| Телен: Хенийн                                  |                         |                                                     |  | 🖺 Солих                                                                                 |
| Данс назлітах гарза                            |                         |                                                     |  | 2: 10 22 21                                                                             |
|                                                |                         |                                                     |  | Sypue 21                                                                                |

🤜 SG INVESTMENT & SECURITIES

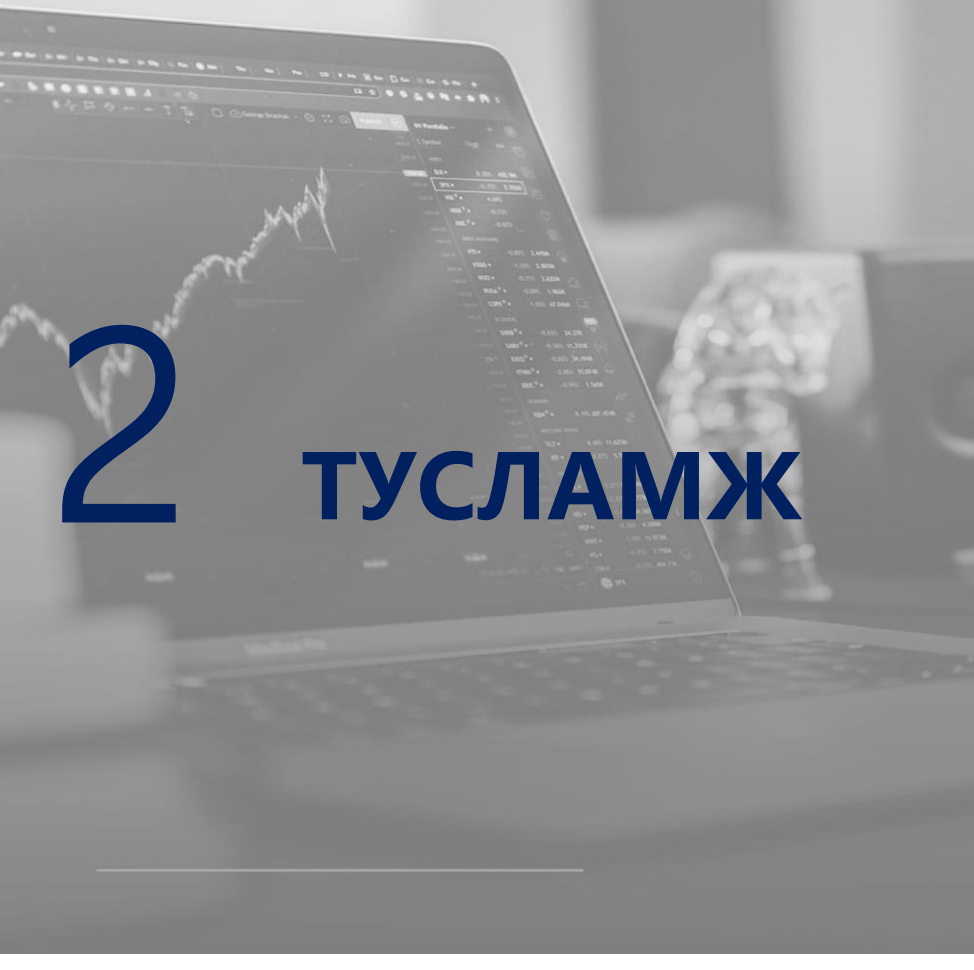

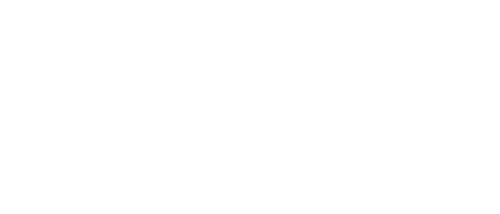

# 1 тусламж, анхааруулга

#### 1. АРИЛЖААНЫ ЦАГ

Монголын хөрөнгийн биржийн арилжаа нь ажлын өдрүүдэд дараах цагийн хуваариар явагддаг:

- Арилжаа 10:00-13:00 цагийн хооронд явагддаг ба 13:00 цагаас өмнө илгээсэн захиалга тухайн өдрийн арилжааны санд орно.
- 13:00 цагаас хойш, ажлын бус цагаар, амралтын өдрүүдэд илгээсэн захиалга дараагийн ажлын өдрийн арилжааны цагаар захиалгын санд шивэгдэнэ.

#### 2. ТӨЛБӨР ТООЦООНЫ НОМИНАЛ ДАНСАН ДАХЬ БЭЛЭН МӨНГӨ

ХОЁРДОГЧ ЗАХ ЗЭЭЛД ОРОЛЦОХ МӨНГӨ БУЮУ ҮНЭТ ЦААС ХУДАЛДСАН БОЛОН ХУДАЛДАН АВАХ МӨНГӨ.

Харилцагчийн арилжааны цагаар, ажлын өдрүүд, амралтын өдрүүдэд төлбөр тооцооны Номинал дансанд мөнгө байршуулахдаа брокерийн өгсөн зааврын дагуу гүйлгээний утга дээр нэр, регистрийн дугаар бичиж байршуулах ба зааврын дагуу байршуулсан бол мөнгөн орлогын гүйлгээ нь бэлэн мөнгө хэсэгт шууд харагдана. Харин гүйлгээний утга тодорхойгүй байршуулсан бол ҮЦК гүйлгээг хянаснаар үлдэгдэлд харагдах боломжтой.

#### 3. ТӨЛБӨР ТООЦОО ХИЙГДЭХ ӨДӨР

Монголын Хөрөнгийн Биржийн хоёрдогч зах зээлийн арилжааны төлбөр тооцоо T+2 журмын дагуу явагддаг ба энэ нь таны худалдан авсан болон худалдсан үнэт цаас, түүний мөнгөн төлбөр тооцоо ажлын хоёр өдрийн дараа хийгддэг зохицуулалттайг анхаарах шаардлагатай.

#### 4. ХУВЬЦААНЫ ҮНЭ БУЮУ ТІСК SIZE

Монголын Хөрөнгийн Биржийн системийн онцлогоос хамааран харилцагч захиалга өгөхдөө хувьцааны үнийг дараах байдлаар оруулна.

ХУВААГДАХ ТОО

#### ХУВЬЦААНЫ ҮНЭ /ТӨГРӨГ/

| 1,000-с доош   | 0.01 мөнгө |
|----------------|------------|
| 1,000-5,000    | 1 төгрөг   |
| 5,000-10,000   | 5 төгрөг   |
| 10,000-20,000  | 10 төгрөг  |
| 20,000-40,000  | 20 төгрөг  |
| 40,000-50,000  | 40 төгрөг  |
| 50,000-80,000  | 50 төгрөг  |
| 80,000-100,000 | 80 төгрөг  |
| 100,000-с дээш | 100 төгрөг |
|                |            |

Үл хуваагдах ханшийг оруулсан тохиолдолд захиалга амжилтгүй болохыг анхаарна уу.

#### 5. ЗАХИАЛГЫН ХУГАЦАА, ТҮҮНИЙ НӨХЦӨЛ

Харилцагч захиалгаа биелэгдэх өдөр хүртэл буюу 30 хүртэлх өдрийн хугацаагаар эсвэл заасан хугацаа хүртэл хүчинтэй байх нөхцөлөөр захиалга илгээх боломжтой.

#### Захиалгын хугацаа:

- GTC Таны захиалга 30 хоногын хугацаанд захиалгын санд байршина.
- GTD Захиалгын санд байрших хоногийг тодорхой зааж өгнө.
- DAY Зөвхөн захиалга өгсөн өдөртөө захиалгын санд байршина.
- GTT Уг захиалга нь захиалга өгсөн өдрийн арилжааны тодорхой цаг минут хүртэл хүчинтэй байршина.

#### 6. ХАНШИЙН ХЯЗГААР

Монголын Хөрөнгийн Биржийн системийн онцлогоос хамааран худалдах, худалдан авах захиалгын биелэх боломжтой ханшийн дээд доод хязгаар өмнөх өдрийн хаалтын ханшнаас ±15 хувийн дотор байдаг.

#### 7. ДУУДЛАГА АРИЛЖАА

Монголын Хөрөнгийн Биржийн журмаар хувьцааны тухайн өдрийн арилжааны сүүлийн ханшаас ±5 хувиар биелэгдэх захиалга нь дуудлага арилжааны горимд шилждэг. Энэ үед худалдан авах, худалдах талууд ханшаа өөрчлөх боломжтой бөгөөд өөрчлөлт хийх 5 минут хүлээх горимд шилждэг.

#### 8. АНХДАГЧ ЗАХ ЗЭЭЛИЙН АРИЛЖААНД ЗАХИАЛГА ӨГӨХ

Захиалга хэсгээс анхдагч зах зээлийн арилжаа буюу IPO ЗАХИАЛГА хэсгийг сонгон захиалгаа илгээнэ. Хувьцааны үнэ тоо ширхэгийг оруулахдаа тухайн үнэт цаасны танилцуулга, захиалга биелэгдэх журамтай танилцсаны үндсэн дээр илгээх. Одоогийн зохицуулалттаар анхдагч зах зээлийн арилжааны төлбөр тооцоог "Үнэт цаас төвлөрсөн хадгалаламжийн төв" ХХК гүйцэтгэж байгаа тул үнэт цаасны дансанд мөнгө байршуулах болон бусад мэдээллийг ҮЦК-иас тухай бүр авах шаардлагатай.

#### 9. ХУВЬЦАА ЭЗЭМШИГЧДИЙН БҮРТГЭЛИЙН ӨДӨР

- Бүртгэлийн өдөр гэдэг нь хувьцаат компаниас тухайн жилийн ногдол ашиг авах болон ХЭХ-д оролцох эрх бүхий хувьцаа эзэмшигчдийн нэрсийн жагсаалтыг эцэслэн гаргадаг өдөр бөгөөд бүртгэлийн өдрийн байдлаар компанийн хувьцааг эзэмшиж байгаа хувьцаа эзэмшигчид ХЭХ-д оролцох, ногдол ашиг хүртэх эрхтэй.
- Бүртгэлийн өдөрт орох сүүлийн хугацаа гэдэг нь тухайн хувьцааг худалдан авахад бүртгэлийн өдөрт багтаж, ногдол ашиг хүртэх боломжтой болох сүүлийн өдөр юм.

Монголын хөрөнгийн биржийн систем нь T+2 буюу арилжааны хэлцэл биелсэнээс 2 хоногийн дараа төлбөр тооцоо гүйцэтгэдэг. Иймд тухайн үнэт цаасыг худалдаж авсан тохиолдолд 2 хоногийн дараа үнэт цаас дансанд байршдаг учир бүртгэлийн өдрөөс ажлын 2 хоногийн өмнө тухайн үнэт цаасыг худалдан авсан байх шаардлагатай.

#### 10. ҮЦК-ИЙН ҮЙЛ АЖИЛЛАГААНААС ҮЛ ХАМААРАХ СААТАЛ

Харилцагч захиалгаа илгээх болон илгээсэн захиалгыг оруулах явцад оролцогч байгууллага Монголын Хөрөнгийн Биржийн үйл ажиллагаа, арилжааны систем, Үнэт цаасны төвлөрсөн хадгаламжийн төв, Арилжаа төлбөр тооцоо байгууллагын үйл ажиллагаа саатах ҮЦК-ийн үйл ажиллагаа саатах ҮЦК-ийн үйл ажиллагаанд давагдашгүй хүчин зүйлс, тогны хязгаарлалт хийгдсэн зэрэг шалтгааны улмаас захиалга биелээгүй, захиалгын санд оруулах боломжгүй нөхцөл үүссэн бол ҮЦК хариуцахгүй.

#### 11. ХУВЬЦААНЫ ТАЛААР

#### Хувьцаа худалдан авснаар

- Хувьцаа эзэмшигчээр бүртгэгдэх
- Ханшийн зөрүүнээс ашиг олох
- Ногдол ашиг авах
- Компанийн удирдлагын шийдвэр гаргалтад нөлөөлөх

Монголын Хөрөнгийн Биржийн нээлттэй арилжаанд иргэн болон хуулийн этгээд өөрийн харилцдаг үнэт цаасны компаниар дамжуулан оролцох ба хувьцаа худалдан авч, хөрөнгө оруулалт хийснээр та эзэмшиж буй хувьцаанаасаа ногдол ашиг хүртэх, ханшийн зөрүү буюу хэлбэлзлээс ашиг олох, түүнчлэн хувьцааг нь эзэмшиж буй компанийхаа удирдлагын шийдвэр гаргалтад нөлөөлөх эрхтэй болох боломжууд үүсдэг.

#### Хувьцаа худалдан авахдаа дараах зүйлсийг анхаарах. Үүнд:

• Компанийн удирдлага, менежмент

Таны оруулсан хөрөнгийг аль болох оновчтой, ашигтайгаар зарцуулж, зөв менежментийг хэрэгжүүлэх, түүнээс хувьцаа эзэмшигч танд буцаан өгөөж бий болгох эсэх нь компанийн удирдлага, менежментээс хамааралтай.

#### Салбарын чиг хандлага, цаг үеийн мэдээ

Тухайн байгууллагын үйл ажиллагаагаа явуулж буй салбар, түүний онцлог, цаашдын чиг хандлага, эрх зүйн орчин, эдийн засгийн нөлөөллүүдийг анхаарах нь зүйтэй. Тухайн салбарт болж буй онцлох үйл явдлууд, гадаад зах зээлийн нөлөө, хууль журмын өөрчлөлт гэх мэт зүйлс компанийн үйл ажиллагаа, цаашлаад хувьцааны ханшид тодорхой хэмжээнд нөлөөлдөг.

#### Санхүүгийн байдал

Аж ахуй нэгж, байгууллагын санхүүгийн тайлантай танилцаж, дүгнэлт өгөх нь хөрөнгө оруулалтын шийдвэр гаргалтад чухал ач холбогдолтой. Ашиг, алдагдал, өр, авлага гэх мэт хэд хэдэн гол үзүүлэлтүүдээр компанийн үйл ажиллагаанд дүгнэлт хийж болдог.

#### Хувьцааны бодит үнэ

Хувьцааны үнэ өсөж, бууран хэлбэлзэж байдаг ба хөрөнгө оруулагч та зах зээлийн үнэ болон хувьцааны дансны үнэ хоёрын зөрүүг харгалзан шийдвэрээ гаргах нь зүйтэй.

- Дансны үнэ (BV)=Эздийн өмч/Хувьцааны тоо ширхэг
- Үнэ, дансны үнийн харьцаа (Р/В)=Зах зээлийн үнэ/Дансны үнэ

(P/B)<1 бол тухайн компанийн хувьцаа зах зээл дээр багаар үнэглэгдсэн, харин 1<(P/B) бол өндрөөр үнэлэгдсэн гэж үздэг. Үнэлгээ бага байвал цаашид хувьцааны ханш өсөх, үнэлгээ их байвал ханш буурах магадлалтайг илэрхийлнэ.

#### Хувьцааны ханшийн савалгаа

Нээлттэй арилжаалагдаж буй хувьцаануудын ханш нь янз бүрийн хүчин зүйлсээс шалтгаалан дээш доош хэлбэлзэж байдаг. Гэнэтийн, огцом өсөлт, уналтаас ашиг олж болох хэдий ч ханшийн өөрчлөлтийн хэмжээг дагаж хүлээж болзошгүй алдагдал буюу эрсдэлийн хэмжээ ч нэмэгдэж байдаг.

#### Ногдол ашиг

Компани тухайн тайлант жилийн хугацаанд ашигтай ажиллан, ашгаасаа тодорхой хувийг хувьцаа эзэмшигчдэд тараадаг. Ихэнхдээ үйл ажиллагаа нь тогтворжсон, зах зээлд байр сууриа олсон, сайн засаглалтай компаниуд ногдол ашиг тогтмол тараах хандлагатай байдаг.

#### Хувьцаа эзэмшигчдийн төвлөрөл

Нээлттэй хувьцаат компанийн нийт гаргасан хувьцааны тоо ширхэг, төвлөрлийн талаар судлах нь зүйтэй. Олон нийтэд нээлттэй арилжаалагдаж буй хувьцааны тоо ширхэг, хувь хэмжээ бага бол таны худалдан авсан хувьцааны хөрвөх чадвар муудах, арилжааны идэвх багасах зэрэг эрсдэл үүснэ.